## HƯỚNG DẫN

## ĐĂNG KÝ XÉT CHUYỂN SANG CHƯƠNG TRÌNH TIÊN TIẾN, CHƯƠNG TRÌNH CHẤT LƯỢNG CAO (PHƯƠNG THỨC 5)

## 1. ĐĂNG NHẬP HỆ THỐNG (Truy cập tại http://xettuyen.ctu.edu.vn)

| - Chọn "ĐXKXT phương thức 5"                                                               | О НЕ ТНО                    | ống đăng ký )                                                                                               | KÉT TUYỂN        | І НОС ВА ТНРТ               |                             |  |
|--------------------------------------------------------------------------------------------|-----------------------------|----------------------------------------------------------------------------------------------------|------------------|-----------------------------|-----------------------------|--|
| <ul> <li>Đăng nhập bằng địa chỉ Hộp thư<br/>điện tử (email) và mật khẩu của Tân</li> </ul> | Hướng dẫn đăng ký           | Hướng dẫn đăng ký trên cổng tuyến sinh của B DKXT phương thức 5           Đăng nhập           Email address |                  |                             |                             |  |
| sinh viên (đã được Trường cấp<br>tron Biên nhận nộp hồ sơ và học<br>nhí)                   | Email add                   |                                                                                                    |                  |                             |                             |  |
| Sau khi đăng nhập thành công, màn<br>hình Bước 1 xuất hiện                                 | Quên mật kł                 | <sub>iấu?</sub><br>Đăn                                                                                      | g nhập           | Đăng ký tài khoản           |                             |  |
| 2. BƯỚC 1: CHỌN NGÀNH ĐĂNO                                                                 | G KÝ                        |                                                                                                    |                  |                             |                             |  |
|                                                                                            |                             | ĐĂNG KÝ XÉT TUYỂN PHƯƠNG THỨC 5                                                                             |                  |                             |                             |  |
|                                                                                            | Bur                         | ýc 1                                                                                                    | Bước 2           | Bước 3                      |                             |  |
| Chọn ngành đăng ký tương ứng với U                                                         | u Chọn nguyệ                | n vọng xét tuyển                                                                                            |                  |                             |                             |  |
| tiên.                                                                                      | Ưu tiên                     | 1                                                                                                    |                  | Ưu tiên 2                   |                             |  |
|                                                                                            | Chọn ngà<br>Ưu tiên         | .nh học<br>3                                                                                                | ~                | Chọn ngành học<br>Ưu tiên 4 | ~                           |  |
| Được chọn nhiều nguyện vọng, xếp                                                           | Chọn ngà                    | inh học                                                                                                    | ~                | Chọn ngành học              | ~                           |  |
| theo ưu tiên (1 là ưu tiên cao nhất)                                                       | Ưu tiên                     | 5                                                                                                    |                  | Ưu tiên 6                   |                             |  |
|                                                                                            | Chọn nga<br>Ưu tiên         | nh học                                                                                                    | Chọn ngành học   |                             | ~                           |  |
|                                                                                            | Chọn ngà                    | anh học                                                                                                    | Chọn ngành học   |                             | ~                           |  |
| Chọn xong, bấm Tiếp tục để sang —                                                          | Ưu tiên                     | 9                                                                                                    |                  | Ưu tiên 10                  |                             |  |
| Bước 2                                                                                     | U'u tiên                    | 11                                                                                                    | ·                | U'u tiên 12                 | · ·                         |  |
|                                                                                            | Chọn ngà                    | Chọn ngành học 🗸                                                                                            |                  | ~                           |                             |  |
|                                                                                            | Ưu tiên                     | 13                                                                                                    |                  |                             |                             |  |
| 3 ΒΙΙΌ΄ 2• ΝΗΑΡ ΦΙΓ̈́Μ ΗΟΟ                                                                 | Chộn nga                    | nn nộc                                                                                                    | Ť                | Quay lại                    | Tiếp tục                    |  |
| BẠ THPT                                                                                    |                             | ĐĂNG KÝ XÉT T                                                                                               | UYỂN PHU         | ONG THỨC 5                  |                             |  |
| Nhập điểm trung bình học kỳ của                                                            | Bước 1                      | Bu                                                                                                    | 2<br>rớc 2       | 3<br>Bước 3                 |                             |  |
| từng môn học và 5 học kỳ (không<br>tính HK 2 lớp 12)                                       | Điểm HK1- Điển<br>Lớp10 Lớp | n HK2- Điểm HK1-<br>10 Lớp11                                                                                | Điểm Hł<br>Lớp11 | 2- Điểm HK1-<br>Lớp12       | ĐTB Cộng<br>5HK (Điểm<br>M) |  |
| - Trường hợp điểm của Tân sinh                                                             | Toán Toár<br>0.00           | 1 Toán                                                                                                    | Toán             | Toán                        | Toán                        |  |
| viên có dữ liệu thì sẽ hiển thị trong                                                      | Vật lý Vật                  | lý Vật lý                                                                                                   | Vật lý           | Vật lý                      | 0.00                        |  |
| từng ô tương ứng Nếu sại có thể                                                            |                             |                                                                                                    |                  |                             | Vật lý                      |  |
| nhập vào để điều chỉnh                                                                     | Hóa học Hóa                 | học Hóa học                                                                                                 | Hóa học          | Hóa học                     | Hóa học                     |  |
| - ĐTB Công (Điểm trung bình                                                                |                             | nộc Sinh hộc                                                                                                |                  |                             | Sinh học                    |  |
| cộng) được tính tự động.                                                                   | Tiếng Anh Tiến              | g Anh Tiếng Anh                                                                                             | Tiếng Ar         | nh Tiếng Anh                | Tiếng Anh                   |  |
| Nhập xong, bấm <b>Tiếp tục</b> để sang                                                     |                             |                                                                                                    |                  |                             |                             |  |
| Buớc 3                                                                                     |                             |                                                                                                    |                  | Qu                          | ay lại Tiếp tục             |  |

Để trở về Bước 1 thì bấm Quay lại

## 4. BƯỚC 3: NHẬP ĐIỄM THI THPT NĂM 2022

**Nếu có** điểm thi Kỳ thi tốt nghiệp THPT năm 2022 thì nhập điểm từng môn

 Trường hợp điểm của Tân sinh viên có dữ liệu thì sẽ hiển thị trong từng ô tương ứng. Nếu sai, có thể nhập vào để điều chỉnh.

Nhập xong, bấm Lưu để kết thúc \_

Để trở về Bước 2 thì bấm Quay lại

| Toán           | Ngữ văn | Tiếng Anh |  |  |
|----------------|---------|-----------|--|--|
| Vật lý         | Hóa học | Sinh học  |  |  |
| Lịch sử Địa li |         | GDCD      |  |  |
|                |         |           |  |  |

| 5. BƯỚC 4: Thoát                                                       | demo1@                        | student.ctu.edu.vn 👻          |
|------------------------------------------------------------------------|-------------------------------|-------------------------------|
| Để không mất thông tin đã đăng ký, chọn Sign out                       |                               | Đổi mật khẩu<br>Hồ sơ của tôi |
| 6. XEM LẠI VÀ ĐIỀU CHỈNH (Nếu cần)                                     |                               | Sign out                      |
| Sau khi đã Lưu thành<br>công và Sign out. Tân<br>sinh viên có thể đặng | ŪYỂN PHƯƠNG<br>(Ý THÀNH CÔNG) | THỨC 5                        |
| Simily icit co the dang                                                | c 2                           | Bước 3                        |

nhập lại để điều chỉnh các Chọn nguyện vọng xét tuyển thông tin đã nhập. Ưu tiên 1 Ưu tiên 2 Công nghệ kỹ thuật hóa học (CTCLC) Chọn ngành học Đăng nhập lai hê thống, Ưu tiên 3 Ưu tiên 4 Chọn ngành Chọn ngành h chọn Điều chỉnh phiếu Ưu tiên 5 Ưu tiên 6 đăng ký Chọn ngành Chọn ngành Ưu tiên 7 Ưu tiên 8 Chọn ngành Chọn ngành h Mọi điều chỉnh phải thực Chọn ngành Ưu tiên 10 hiện sớm hơn 17g00 ngày Chọn ngành h Ưu tiên 12 Ưu tiên 11 30/9/2022 Chọn ngành họ Chọn ngành h Ưu tiên 13 Chọn ngành h Quay lại Tiếp tục

GHI CHÚ: Căn cứ vào những ngành đăng ký, Trường tự tính điểm theo học bạ và điểm thi (nếu có) theo tổ hợp xét tuyển. Chọn ra tổ hợp và loại điểm cao nhất để làm căn cứ xét tuyển cho Tân sinh viên .